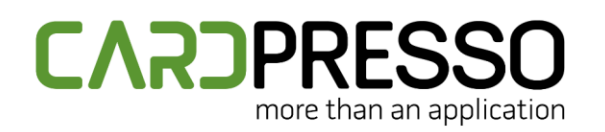

PHONE: SKYPE (Support): + 351 261 866 163 cardpresso.support

## **TECHNOTE: 04/2019**

## Subject: How to Recover License on Windows

DATE: April 09<sup>th</sup> , 2019 AUTHOR: TECHNICAL SUPPORT PRODUCT/AREA: Security

In this technote we will teach you how to recover cardPresso License on Windows.

Please update cardPresso to the latest version available in our website or through this Link.

Then, go to the menu **CP > cardPresso License**, click on **Try to Recover Online** and restart cardPresso.

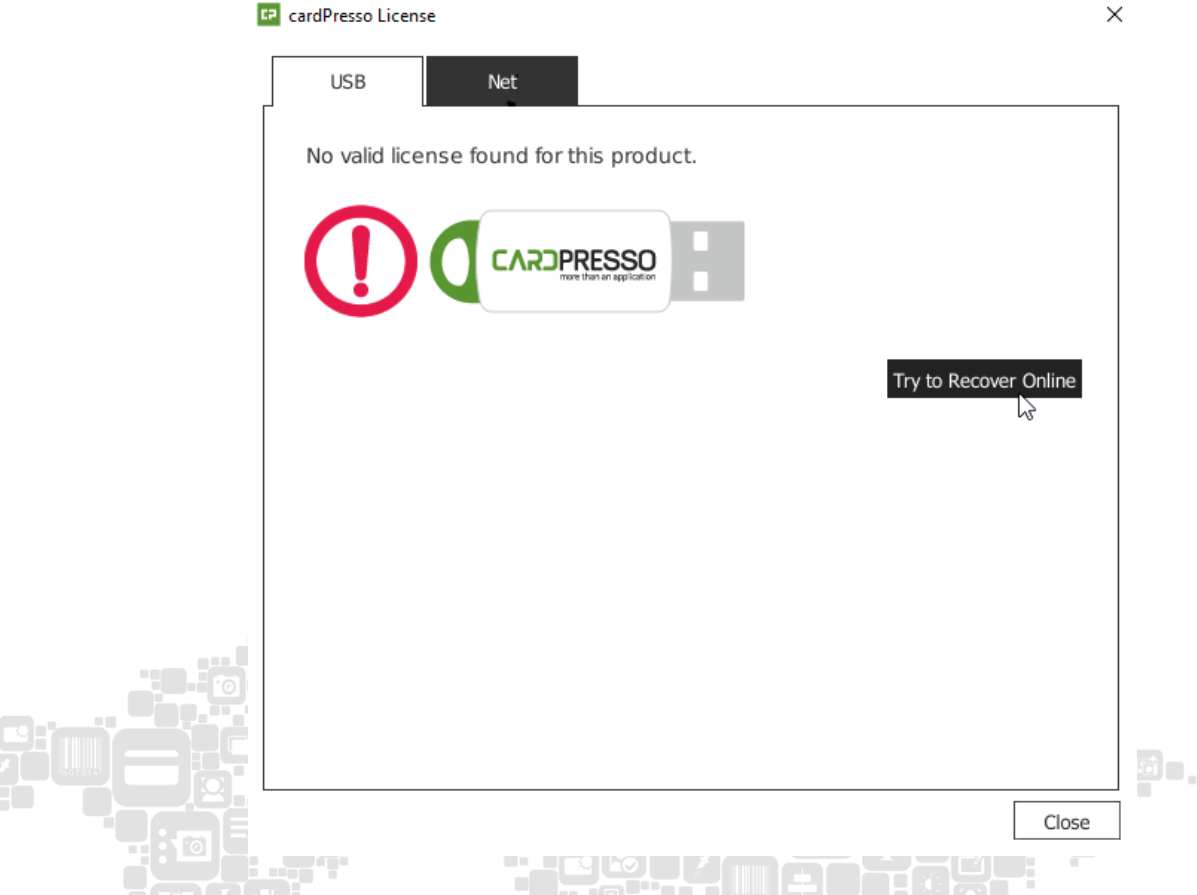

If the license remains unrecognized, we suggest you format the USB dongle as FAT32.

To do so, go to My Computer, right click the cardPresso USB dongle and click on Format.

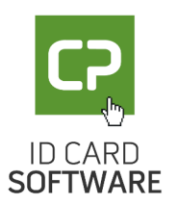

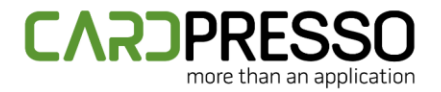

Please refer to the image below.

| Format cardPresso (H:)                           | ×      |
|--------------------------------------------------|--------|
| Capacity:                                        |        |
| 3,73 GB                                          | $\sim$ |
| File system                                      |        |
| FAT32 (Default)                                  | $\sim$ |
| Allocation unit size んう                          |        |
| 4096 bytes                                       | $\sim$ |
| Restore device defaults                          |        |
| Volume label                                     |        |
|                                                  |        |
| USB DISK                                         |        |
| USB DISK<br>Format options                       |        |
| USB DISK<br>Format options<br>Quick Format       |        |
| USB DISK<br>Format options<br>Quick Format       |        |
| USB DISK<br>Format options<br>Quick Format       |        |
| USB DISK Format options Quick Format Start Close |        |

After formatting the USB dongle, please open cardPresso.

Go to the menu **CP > cardPresso License**, click on **Try to Recover Online** and restart cardPresso.

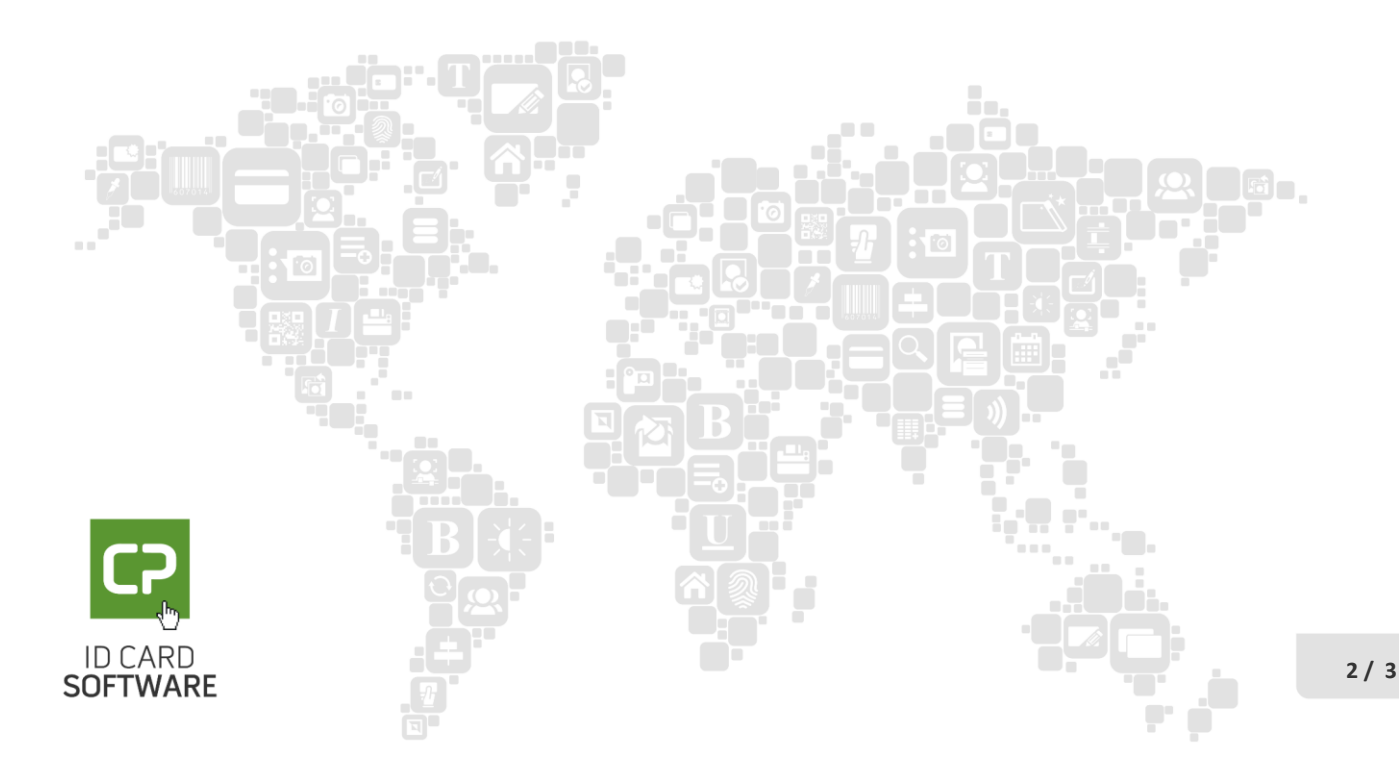

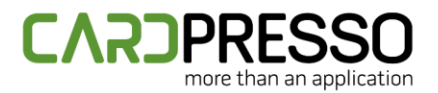

| CardPresso License                       | ×                     |
|------------------------------------------|-----------------------|
| USB Net                                  |                       |
| No valid license found for this product. |                       |
|                                          |                       |
|                                          | Try to Recover Online |
|                                          |                       |
|                                          |                       |
|                                          |                       |
|                                          | Close                 |

The cardPresso license should now be recognized.

If further assistance is required, please don't hesitate to contact us to <a href="mailto:support@cardpresso.com">support@cardpresso.com</a>

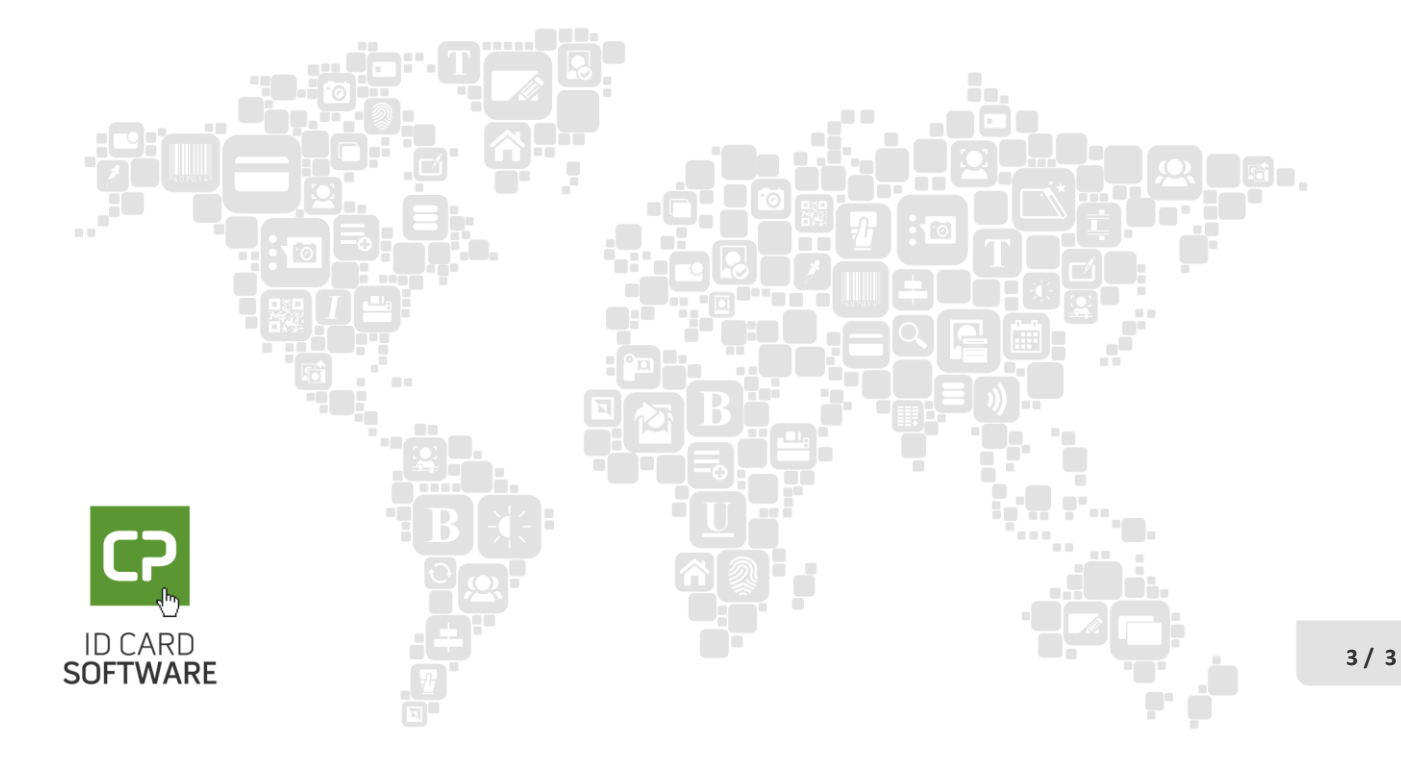